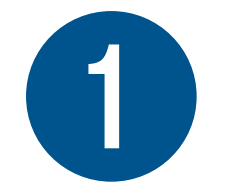

# 会員登録の流れ

会員登録されますと、2回目以降のご注文から 購入者情報の入力が不要となりますので 先に会員登録することをおすすめしております。

#### ①-1 「TOP画面」右上にあります「会員登録」を押します。

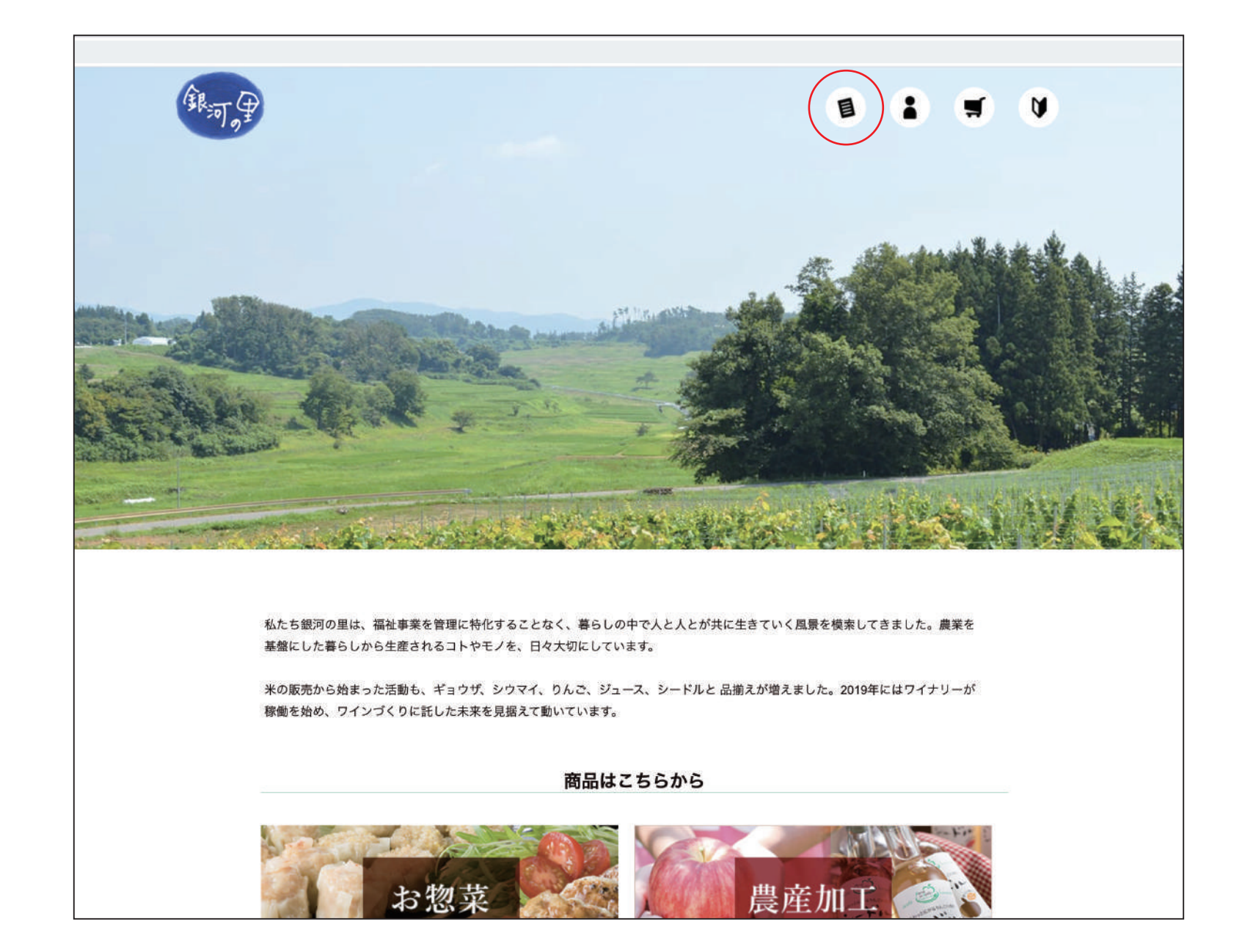

# ①-2 「会員登録」画面で、ご自身の情報を入力ください。 ※会員登録されますと、2回目以降のご注文から入力が不要となり、とても便利です。

| /89bad5a08793b77f529d0f789776644a |                                       |                                                                                                    |                                                                      |                |
|-----------------------------------|---------------------------------------|----------------------------------------------------------------------------------------------------|----------------------------------------------------------------------|----------------|
|                                   |                                       | ワークステージ 銀河の里                                                                                           |                                                                      |                |
| <u>HOME</u> > 会員登録                |                                       | 会員登錄<br><b>会員登録情報入力</b>                                                                                | 「会員ID」と「会員パスワード」をご入力くだ<br>半角英数字8文字以上でご入力ください。<br>忘れないよう、必ずメモをお取りください | さい<br>'。<br>'。 |
|                                   | 会員ID <u>*必須</u><br>会員パスワード <u>*必須</u> | 半角英級字と                                                                                                 |                                                                      |                |
|                                   | 氏名 <u>*必須</u><br>氏名フリガナ <u>*必須</u>    | 姓 名<br>セイ メイ                                                                                           |                                                                      |                |
|                                   | 郵便番号 *必須<br>都道府県 *必須                  | <ul><li>ハイフンなし</li><li>邦使参号検索</li><li>選択してください</li></ul>                                               |                                                                      |                |
|                                   | 市区町村 *必須<br>町域・番地 *必須                 |                                                                                                    |                                                                      |                |
|                                   | ビル・マンション名<br>メールアドレス *必須              |                                                                                                    |                                                                      |                |
|                                   | 電話番号 *必須                              | ハイフン(-)なしで入力してください                                                                                     |                                                                      |                |
|                                   | ۲ F<br>۲œ                             | 会員規約に同意のうえ、会員登録を行ってください。 □ 会員規約に同意する ドメイン指定受信」などでメールが届かないことがございます。 Braku-uru.jp」が受信可能となるよう設定をお願いいたします。 |                                                                      |                |
|                                   |                                       | T-Mar 2012                                                                                             |                                                                      |                |

#### ①-3 「会員登録」画面で、「※必須」項目を全てご記入いただきましたら、 「確認」を押します。

| <u>HOME</u> > 会員登録 |                           |                                          |                |                  |  |
|--------------------|---------------------------|------------------------------------------|----------------|------------------|--|
|                    | 会員登録<br><b>会員登録情報入力</b>   |                                          |                |                  |  |
|                    |                           |                                          |                |                  |  |
| 会員に                | 半角页<br><b>) * 必須</b> ging | 数字と、90のみ、8~128文字で入力)<br>(atro            | してください         |                  |  |
| 会員の                | *角奏<br>スワード *必須           | 数字を組み合わせて8〜20文字で入力                       | してください         | 1 <sub>8</sub>   |  |
| 氏名                 | *必須 姓                     | 観河                                       | 名              | 太郎               |  |
| 氏名7                | 'リガナ <u>*必須</u> セイ        | ギンガ                                      | *1             | <b>夕口</b> ウ      |  |
| 郵使番                | 号 *必須 0250                | 0013 郵便番号検索                              |                |                  |  |
| 都道府                | 県 *必須 岩手                  | 课                                        |                |                  |  |
| 市区町                | 花巻 花巻                     | (市                                       |                |                  |  |
| 町域・                | 番地 *必须 幸田                 | (第4地割116-1                               |                |                  |  |
| Сл ·               | マンション名                    |                                          |                |                  |  |
| テール                | ・アトレス *必須 work            | KU1@ginga.com                            |                |                  |  |
|                    |                           |                                          |                |                  |  |
|                    | 会員                        | <u>規約</u> に同意のうえ、会員登録を<br>2 会員規約に同意す     | 行ってくだ<br>る     | itin,            |  |
|                    | 「ドメイン<br>「@raku-u         | 指定受信」などでメールが届か<br>ru.jp」が受信可能となるよう<br>確認 | ないことヵ<br>定をお願い | ございます。<br>いたします。 |  |

①-4 「会員登録情報確認」画面で、ご記入に間違いがないかご確認ください。 間違いがなければ「登録」を押します。

| <u>HOME</u> > <u>会員登録</u> > | 会員登録情報確認          |                                                        |                                    |                   |  |  |
|-----------------------------|-------------------|--------------------------------------------------------|------------------------------------|-------------------|--|--|
| 会員登録                        |                   |                                                        |                                    |                   |  |  |
|                             |                   | 会員登録情報                                                 |                                    |                   |  |  |
|                             | 会員ID              | gingatro                                               |                                    |                   |  |  |
|                             | 氏名                | 銀河 太郎                                                  |                                    |                   |  |  |
|                             | 氏名フリガナ            | ギンガ タロウ                                                |                                    |                   |  |  |
|                             | 郵便番号              | 0250013                                                |                                    |                   |  |  |
|                             | 都道府県              | 岩手県                                                    |                                    |                   |  |  |
|                             | 市区町村              | 花巻市                                                    |                                    |                   |  |  |
|                             | 町域・番地             | 幸田第4地割116-1                                            |                                    |                   |  |  |
|                             | ビル・マンション名         |                                                        |                                    |                   |  |  |
|                             | メールアドレス           | work01@ginga.com                                       |                                    |                   |  |  |
|                             | 電話番号              | 0198321788                                             |                                    |                   |  |  |
|                             |                   | 「ドメイン指定受信」などでメールが属<br>「@raku-uru.jp」が受信可能となるよう<br>く 戻る | かないことがこさいます。<br>設定をお願いいたいます。<br>登録 |                   |  |  |
|                             |                   | Copyright © ワークステージ 銀河の                                | 里 All Rights Reserved.             |                   |  |  |
| 「ドメイン指<br>「@raku-ur         | f定受信」<br>ru.jp」が受 | などでメール <i>れ</i><br>を信可能となる                             | が届かないことが<br>るよう設定をお願(              | ございます。<br>いいたします。 |  |  |

#### ①-5 「仮会員登録」画面です。まだ会員登録は完了しておりません。

| but > 4888                                                                                                    |                           | ワークステージ 銀河の里                                                                                             |                                                                                                    |
|----------------------------------------------------------------------------------------------------|---------------------------|----------------------------------------------------------------------------------------------------|----------------------------------------------------------------------------------------------------|
| 全員登録         Eだ会員登録確認URL」につうせるして、してつうしていている。         MER - Reserved.         MER - Reserved.         Copyright © ワークステージ 銀河の星 AI Rights Reserved.                                                                                    | HOME > 会員登録               |                                                                                                    |                                                                                                    |
| まだ会員登録は完了しておりません<br>座形 イールを送信しました。<br>イールに記載されている「会員登録確認URL」にアクセスして、会員登録を完了させてください。<br>注意登録確認URL」はメール送信時から30分者効です。<br>クロップへ戻る<br>Convight © ワークステージ 銀河の里 All Rights Reserved.<br>確認 メール を送信しました。<br>メール に記載 されている「会員登録確認URL」にアクセスして、 |                           | 会員登録                                                                                                    |                                                                                                    |
| 確認メールを送信しました。<br>確認メールに記載されている「会員登録確認URL」にアクセスして、会員登録を完了させてください。<br>「会員登録確認URL」はメール送信時から30分有効です。<br>ショップへ戻る<br>Copyright © ワークステージ 銀河の里 All Rights Reserved.<br>確認メールを送信しました。<br>メールに記載されている「会員登録確認URL」にアクセスして、                      |                           | まだ会員登録は完了しておりません                                                                                         |                                                                                                    |
| Copyright © ワークステージ 銀河の里 All Rights Reserved.<br>確認メールを送信しました。<br>メールに記載されている「会員登録確認URL」にアクセスして、                                                                                                    |                           | 確認メールを送信しました。<br>メールに記載されている「会員登録確認URL」にアクセスして、 会員登録を完了させてください。<br>「会員登録確認URL」はメール送信時から <b>30分有効</b> です。 |                                                                                                    |
| Copyright © ワークステージ 銀河の里 All Rights Reserved.<br>確認メールを送信しました。<br>メールに記載されている「会員登録確認URL」にアクセスして、                                                                                                    |                           | ショップへ戻る                                                                                                  |                                                                                                    |
| 確認メールを送信しました。<br>メールに記載されている「会員登録確認URL」にアクセスして、                                                                                                    |                           | Copyright © ワークステージ 銀河の里 All Rights Reserved.                                                            |                                                                                                    |
| 会員登録を元「させてくたさい。<br>「会員登録確認URL」はメール送信時から30分有効です。                                                                                                    | 」<br>認メール<br>ールに記<br>員登録る | レを送信しました。<br>2載されている「 <mark>会員登録確認URL」にアクセスして、</mark><br>を完了させてください。                                     |                                                                                                    |
| 会                                                                                                    |                           | HOME > 金属単単<br>記メール<br>ールに言<br><b>員登録</b> る                                                              | ワークステージ 銀河の里         金良登録         金良登録         建た会員登録は完了しておりません         確認メールを送信しました。         メールに記載されている「会員登録確認URL」にアクセスして、         ごのフイ反る         こののが認知している「会員登録確認URL」にアクセスして、         こののが認知している「会員登録確認URL」にアクセスして、         夏登録を完了させてください。 |

### ①-6 「メール受信」画面です。

| ワークステージ 銀河の里 会員登録メールアドレスのご確認<br>宛先: work_mac,                                                  |
|------------------------------------------------------------------------------------------------|
| 返信先: work_mac                                                                                  |
| このメールは送信専用アドレスから送信されています。<br>ご返信いただいても受け取ることが出来ません。<br>                                        |
| <b>《</b> ご注意:会員登録は未完了です <b>。》</b><br>会員登録を完了させるために、メールアドレスの確認が必要です。                            |
| 銀河 太郎(gingatro) 様                                                                              |
| お世話になっております <b>。</b><br>ワークステージ 銀河の里です。                                                        |
| 会員登録のお申し込みありがとうございます。<br>入力メールアドレスの確認方法についてご案内いたしますので<br>お手続きのほど、よろしくお願い申し上げます。     こちらのURLに   |
| 以下のメールアドレス確認ページURLを30分以内に<br>クリックしてください。                                                       |
| メールアドレス確認ページURL<br><u>https://cart.raku-uru.jp/member/regist/complete/Wra3nPyxJWPFZjeB7GpS</u> |
| 確認期限:2020年06月25日 16時06分37秒                                                                     |
| メールアドレス確認ページURLをクリックしても、会員登録完了に<br>ならない場合、ブラウザのアドレス欄にURLをコピーしてページを<br>思いてください                  |

## ①-7 「会員登録完了」画面です。これで会員登録が完了しました。

| HOME > 会員登録 |                                               |  |
|-------------|-----------------------------------------------|--|
|             | 会員登録                                          |  |
|             |                                               |  |
|             | 会員登録完了                                        |  |
|             | 会員登録が完了しました。 お手続きいただき、誠にありがとうございました。          |  |
|             | (マイページへ                                       |  |
|             |                                               |  |
|             |                                               |  |
|             | Copyright © ワークステージ 銀河の里 All Rights Reserved. |  |
|             |                                               |  |
|             |                                               |  |
|             |                                               |  |
|             |                                               |  |
|             |                                               |  |
|             |                                               |  |
|             |                                               |  |
|             |                                               |  |
|             |                                               |  |
|             |                                               |  |
|             |                                               |  |
|             |                                               |  |
|             |                                               |  |
|             |                                               |  |
|             |                                               |  |